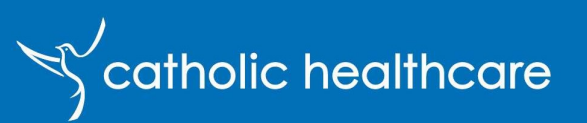

# Self Service Password Reset Quick Reference Guide

Revised: 07/02/2023 Version: 1.1

# Self Service Password Reset

We all play a role in keeping the CHL IT Systems secure and therefore our client and residents' information safe and our financial assets protected.

Self-service password management is available to all CHL Employees. This allows you to change your password when required, and to reset it if you forget it. You can do this from any internet enabled device (tablet, laptop, mobile phone etc). This is the IT industry's preferred approach to password management - It is more secure than other previously supported methods as you must prove your identity through another means before you can update your password.

The information contained in this document will support you in setting up, resetting, and retrieving your forgotten password.

# Contents

| Self Se | rvice Password Reset                         | 1  |
|---------|----------------------------------------------|----|
| 1       | Multi-factor Authentication Setup            | 2  |
| 1.1     | Add or Update your Security Questions        | 2  |
| 1.2     | Adding Microsoft Authenticator App           | 3  |
| 1.3     | Adding a Recovery Email Address              | 5  |
| 1.4     | Adding SMS                                   | 5  |
| 2       | Self Service Password Reset                  | 7  |
| 2.1     | Recover password using SMS                   | 7  |
| 2.2     | Recover password using email                 | 8  |
| 2.3     | Recover password using the authenticator app | 9  |
| 2.4     | Recover password using Security Questions    | 10 |
|         |                                              |    |

# 1 Multi-factor Authentication Setup

An essential part of enabling you to manage your own password is setting up Multi-Factor Authentication (MFA) and ensuring your Security preferences are set up. This will enable you to reset your password, even if it has been forgotten.

**NOTE:** It is vital that you complete this process while you still have access to your network account. *This cannot be done once you have realised you have forgotten your password.* 

Validate your security information by opening the following link using a Thin Client or other internet connected device:

#### https://mysignins.microsoft.com/security-info

On this screen, you can view which MFA options you have available and your preferred contact.

| ♀ Overview ♀ Security info | Security info These are the methods you use to sign into your account or reset your password. |          |        |        |   |
|----------------------------|-----------------------------------------------------------------------------------------------|----------|--------|--------|---|
| Organizations              | Set default sign-in method                                                                    |          |        |        |   |
| 🖵 Devices                  | + Add method                                                                                  |          |        |        |   |
| A Privacy                  | & Phone                                                                                       | +61.49   | Change | Delete |   |
|                            | Microsoft Authenticator                                                                       | SM-A530F |        | Delete | ~ |
|                            | ? Security questions                                                                          |          |        | Delete |   |
|                            | Lost device? Sign out everywhere                                                              |          |        |        |   |

Once your preferred options have successfully been set up, you can select the default MFA method. This will be the primary way you will be prompted to log in.

- 1. Click on 'Set default sign-in method' link on the top of the screen.
- 2. Select the option you would like presented first to authenticate. Once confirmed, the selected option will appear at the top of the screen.

If at some point in the future, you would like to change the default method, click 'Change' and select the new option.

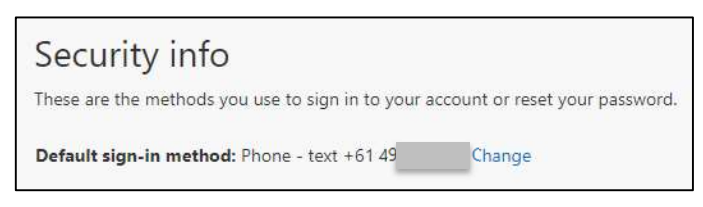

#### 1.1 Add or Update your Security Questions

Your password can be recovered by selecting 3 questions from a pre-populated list and providing personal answers that only you would know. This section steps you through the process of setting up your questions and answers. If you are resetting existing questions, the first step is to remove the old questions:

1. Delete the current security questions by clicking the '**Delete**' link next to Security questions and confirm the action by clicking '**Ok**'.

| 5 | Phone                   | +61 491  | Change | Delete |
|---|-------------------------|----------|--------|--------|
|   | Microsoft Authenticator | SM-A530F |        | Delete |
| ? | Security questions      |          |        | Delete |

| Delete securit                          | ty questi        | ons             |
|-----------------------------------------|------------------|-----------------|
| Are you sure you would<br>your account? | d like to delete | this method for |
|                                         | Ok               | Cancel          |

#### 2. Click 'Add Method'.

| + Add method            |          |        |        |        |
|-------------------------|----------|--------|--------|--------|
| & Phone                 | +61 49   | Change | Delete |        |
| Microsoft Authenticator | SM-A530F |        | Delete | $\sim$ |

3. Click the drop-down box and select 'Security Questions' and click 'Add'.

| Add a method                        |        |     |
|-------------------------------------|--------|-----|
| Which method would you like to add? |        |     |
| Security questions                  |        | ~   |
|                                     | Cancel | Add |

4. Expand the drop-down box and select the security question you want to use. Enter you answer on the line below. Do this for all 3 questions and click '**Done**' once complete.

| In which city did you meet your | first spouse/partner? |
|---------------------------------|-----------------------|
| Select a question               |                       |
| Select a question               |                       |

### 1.2 Adding Microsoft Authenticator App

The Microsoft Authenticator app is the preferred method for the 2<sup>nd</sup> form of authentication. The app is installed on all CHL issued mobiles phones and can be downloaded for both iOS and Android personal phones from the relevant app store.

**NOTE:** While Service Desk support is limited on personal devices, the team will assist with this process where possible.

Follow the below steps to add the Authenticator app as your 2<sup>nd</sup> Method.

- 1. Make sure the authenticator app is installed on your phone.
- 2. Select 'Authenticator app' on the drop-down list and click 'Add' button.
- 3. Click Next

| Microsoft | Authenticator                                                                    |
|-----------|----------------------------------------------------------------------------------|
|           | Start by getting the app                                                         |
|           | On your phone, install the Microsoft Authenticator app. Download now             |
| 1 1       | After you install the Microsoft Authenticator app on your device, choose "Next". |
| <u> </u>  | I want to use a different authenticator app                                      |
|           | Cancel Next                                                                      |

| Add a method                        |        |     |
|-------------------------------------|--------|-----|
| Which method would you like to add? |        |     |
| Authenticator app                   |        | ~   |
|                                     | Cancel | Add |

4. The following screen will appear. Click **Next** to show the QR code.

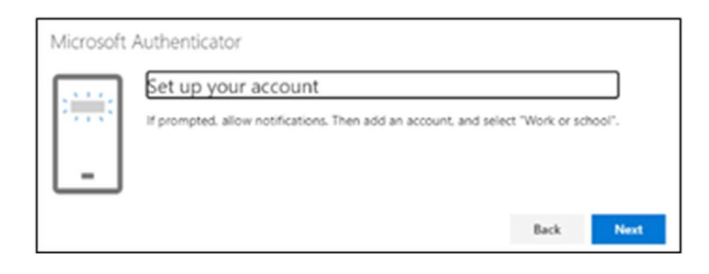

| Scan the QR code                                                                       |                                          |
|----------------------------------------------------------------------------------------|------------------------------------------|
| Use the Microsoft Authenticator app to acan the QR code. It<br>togs with your account. | his will connect the Microsoft Authoriti |
| After you scan the QR code, choose 'Next',                                             |                                          |
| Cartisor Page                                                                          |                                          |
|                                                                                        | Back No.                                 |

- 5. Open the Microsoft Authenticator app on your phone.
- 6. The next step will depend on the phone you are using Tap: **'Add Account'** or **'Scan QR code'**
- 7. Tap the + in the top right corner to add a new account.
- 8. If prompted, select Work or School Account.
- 9. Hold the phone over and centre the QR code displayed on your computer screen in the box displayed on your phone. Once the phone scans the QR code correctly, your account is automatically added to your Authenticator app.

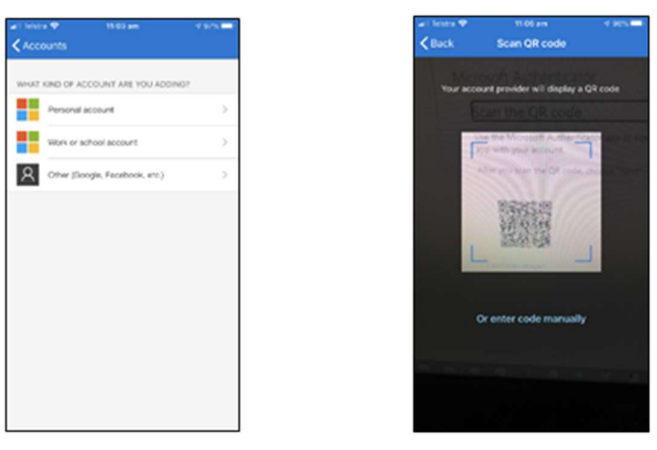

10. On your computer screen showing the QR code and click Next. The following screen will be displayed.

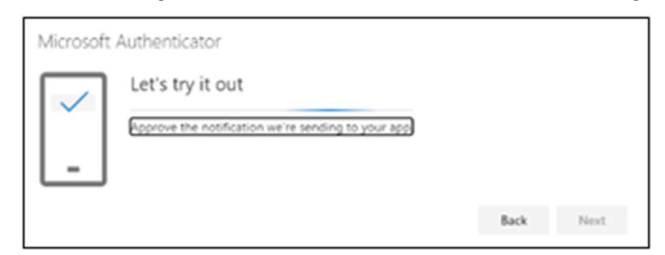

- 11. Click Next, and you will receive an authentication request display on your phone, as shown below.
- 12. Tap **Approve** on your phone, and you should see the following screen appear on your computer screen. Your phone may prompt you to enter your PIN.

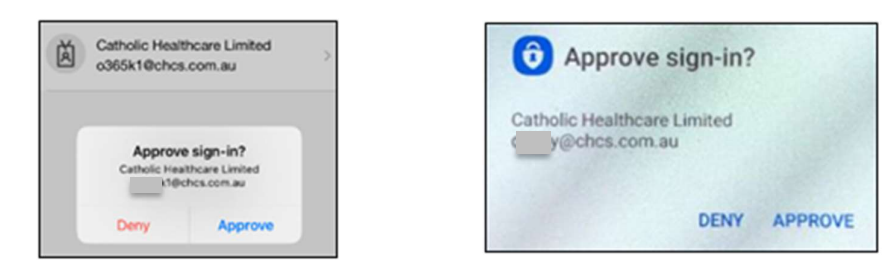

Your Microsoft Authenticator App is now setup for Multi-Factor Authentication.

| Microsoft Authenticator |      |      |
|-------------------------|------|------|
| Notification approved   |      |      |
|                         | Back | Next |

### 1.3 Adding a Recovery Email Address

- 1. Go to the update security info page as shown above and click 'Add Method'.
- 2. Click the dropdown and select Email as shown below and click 'Add'.
- 3. Enter the email that you want to use as a recovery email, as shown below and click 'Next'.

**NOTE:** You must use an email address that is not your work email, so you have access to retrieve any security prompts in the event you are locked out of your CHL Account.

| Add a method                        | Email                                                          |
|-------------------------------------|----------------------------------------------------------------|
| Which method would you like to add? | What email would you like to use?<br>myalternatemail@gmail.com |
| Cancel Add                          | Cancel Next                                                    |

4. Microsoft will send a verification email to the address entered. Retrieve the code sent to this email address and enter it into the field before clicking '**Next**'.

**NOTE:** If you are using web-based email, (such as Gmail, Yahoo, Hotmail etc.) do not close the current web page. Instead, open your email in a new tab or browser window.

| Verify your email address                                                                     | Email                                                      |
|-----------------------------------------------------------------------------------------------|------------------------------------------------------------|
| Thanks for verifying your <u>0365k1@chcs.com.au</u> account!<br>Your code is 807184           | We just sent a code to myalternatemail@gmail.com<br>807174 |
| Sincerely,<br>Catholic Healthcare Limited                                                     | Resend code                                                |
| This message was sent from an unmonitored email address. Please do not reply to this message. | Dack Next                                                  |

A message in the right-hand corner of your browser will confirm 'Email was successfully registered'.

### 1.4 Adding SMS

- 1. Go to the update security info page as shown above.
- 2. Click 'Add Method'.
- 3. Click the dropdown and select 'Phone' as shown below and click 'Add'.

4. Enter your mobile phone number as shown below. Make sure the country is set to Australia and click

| Add a method                        | Phone                                                                                                    |
|-------------------------------------|----------------------------------------------------------------------------------------------------|
| Which method would you like to add? | You can prove who you are by answering a call on your phone or texting a code to your phone.                                       |
| Phone ~                             | What phone number would you like to use?                                                                                           |
|                                     | Australia (+61)                                                                                                    |
| Cancel Add                          | • Text me a code                                                                                                    |
|                                     | Call me                                                                                                    |
|                                     | Message and data rates may apply. Choosing Next means that you<br>agree to the Terms of service and Privacy and cookies statement. |
|                                     | Cancel Next                                                                                                    |

5. You should now get an SMS on your phone as shown below. Type the code you received on your phone as shown below and click '**Next**'.

| Use verification code <u>914452</u><br>for Catholic Healthca<br>authentication. | Phone<br>We just sent a 6 digit code to +61 418<br>914452<br>Resend code | ). Enter the | e code below. |
|---------------------------------------------------------------------------------|--------------------------------------------------------------------------|--------------|---------------|
|                                                                                 |                                                                          | Back         | Next          |

You should see the following message displayed. Click 'Done' to finish.

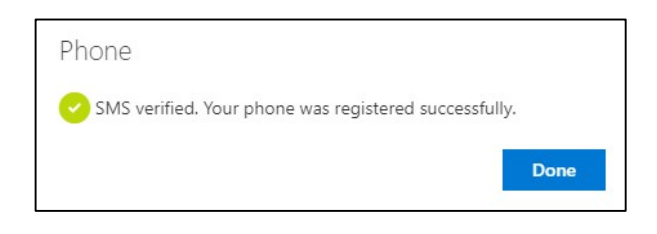

'Next'.

# 2 Self Service Password Reset

1. Open your internet browser and navigate to the CHL Web Portal website - <u>webportal.chcs.com.au</u> **NOTE:** If you are using an eCase tablet, click the icon to take you to Web Portal

2. Click the Forgot My Password option

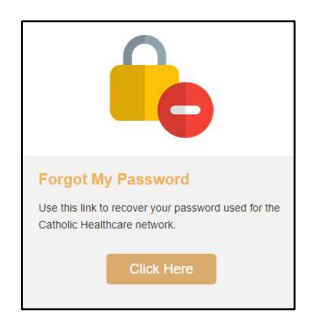

3. Enter your CHL email address into the email field and enter the text you see in the image as shown and click '**Next**'.

| Get back into your account                                                                                          |
|----------------------------------------------------------------------------------------------------|
| Who are you?                                                                                                    |
| To recover your account, begin by entering your email or username and the characters in the picture or audio below. |
| Email or Username:                                                                                                  |
| o365k1@chcs.com.au                                                                                                  |
|                                                                                                    |
| SV3yXM<br>Enter the characters in the picture or the words in the audio.                                            |
| Next Cancel                                                                                                    |

Next you need to select what method you want to use to recover your password. Each method is described below.

#### 2.1 Recover password using SMS

If selecting the 'Text my mobile phone' option, the screen will look like the following.

| Jet back into yo                   | our account<br>a new password                                                                                                    |
|------------------------------------|----------------------------------------------------------------------------------------------------|
| Please choose the contact method w | e should use for verification:                                                                                                    |
| Text my mobile phone               | In order to protect your account, we need you to enter your complete mobile<br>phone number (**********29) below. You will then receive a text message with a |
| Call my mobile phone               | verification code which can be used to reset your password.                                                                                                   |
| O Answer my security questions     | Enter your phone number                                                                                                    |
|                                    | Text                                                                                                    |

- 1. Enter the phone number you have set up for MFA into the field then click 'Text'.
- 2. You should receive a text message to your selected phone containing a 6-digit code. Enter the code you received into the field. Click '**Next**' and you will be prompted to create a new password.

3. Enter a new password in the first field and re-type it to confirm in the second field, clicking '**Finish**' when complete.

| Get back into your account                                                                             |                            |
|----------------------------------------------------------------------------------------------------|----------------------------|
| verification step 1 > choose a new password                                                            | Get back into your account |
| Please choose the contact method we should use for verification:                                       | verification step 1        |
| O Email my alternate email We've sent you a text message containing a verification code to your phone. | 2                          |
| Text my mobile phone     302741                                                                        | * Enter new password:      |
| O Call my mobile phone                                                                                 | * Confirm new password:    |
| Answer my security questions                                                                           |                            |
|                                                                                                    | Finish Cancel              |
|                                                                                                    |                            |
| Cancel                                                                                                 |                            |

You will receive a confirmation if your password has met the complexity requirements and was reset. You should now be able to log in using the new password you set up.

#### 2.2 Recover password using email

If selecting the 'Email my alternate email' option, the screen will look like the following.

| verification step 1 > choose a new password |                                                                                                    |  |
|---------------------------------------------|----------------------------------------------------------------------------------------------------|--|
| Please choose the contact method v          | ve should use for verification:                                                                                 |  |
| e Email my alternate email                  | You will receive an email containing a verification code at your alternate email address (Ha*******@gmail.com). |  |
| O Text my mobile phone                      | Supported Augustion (V) Kin (2000) (C) (V)                                                                      |  |
| Call my mobile phone                        | Email                                                                                                    |  |
| O Answer my security questions              |                                                                                                    |  |

- 1. Click the Email button to continue. An email from should now be sent to your recovery email address. Open the email and look for the verification code.
- 2. Enter the code you received in your email into the field.
- 3. Click '**Next**' to continue and set your new password.

| Verify your email address                                                                     |  |
|-----------------------------------------------------------------------------------------------|--|
| Thanks for verifying your <u>0365k1@chcs.com.au</u> account!                                  |  |
| Your code is: 705808                                                                          |  |
| Sincerely,<br>Catholic Healthcare Limited                                                     |  |
| This message was sent from an unmonitored email address. Please do not reply to this message. |  |
|                                                                                               |  |

| Get back into                      | your account                                                              |
|------------------------------------|---------------------------------------------------------------------------|
| Please choose the contact method v | we should use for verification:                                           |
| Email my alternate email           | We've sent an email message containing a verification code to your inbox. |
| ○ Text my mobile phone             | 705808                                                                    |
| Call my mobile phone               | Next Are you having a problem?                                            |
| O Answer my security questions     |                                                                           |

4. Enter a new password in the first field and re-type it to confirm in the second field, clicking '**Finish**' when complete.

| Get         | back into              | o your     | accou     | unt |
|-------------|------------------------|------------|-----------|-----|
| verificati  | on step 1 √ > <b>c</b> | hoose a ne | w passwor | d   |
| * Enter new | password:              |            | - 0       |     |
|             |                        |            |           |     |
| * Contirm r | ew password:           |            |           |     |
| Finish      | Cancel                 |            |           |     |

You will receive a confirmation if your password has met the complexity requirements and was reset. You should now be able to log in using the new password you set up.

#### 2.3 Recover password using the authenticator app

If select the Enter a code from my authenticator app option, the screen will look like the following.

| Get back into ye                          | our account                                         |
|-------------------------------------------|-----------------------------------------------------|
| verification step 1 > choose              | a new password                                      |
| Please choose the contact method we       | e should use for verification:                      |
| O Email my alternate email                | Enter the code displayed in your authenticator app. |
| O Text my mobile phone                    | Enter your verification code                        |
| O Call my mobile phone                    | Next                                                |
| O Answer my security questions            |                                                     |
| Enter a code from my<br>authenticator app |                                                     |

- 1. Go to your mobile phone and open the Authenticator app. It is the same app that you used to set up your Multi-Factor authentication.
- 2. Once you open the app, a screen like below will appear. Tap on your account to display your verification code.

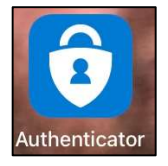

3. After tapping your account, the following screen with your verification code will be displayed. Take note of the One-time password code.

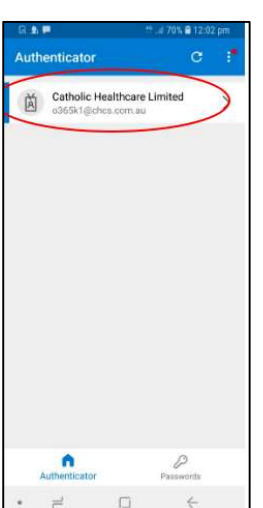

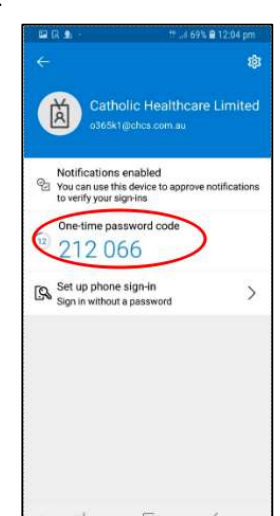

4. Take the code from the step above and enter it as shown below then click '**Next**' to continue and set your new password.

| verification step 1> choose a new password<br>Please choose the contact method we should use for verification: |        |  |
|----------------------------------------------------------------------------------------------------|--------|--|
|                                                                                                    |        |  |
| Text my mobile phone                                                                                           | 212066 |  |
| Call my mobile phone                                                                                           | Next   |  |
| O Answer my security questions                                                                                 |        |  |
| Enter a code from my authenticator app                                                                         |        |  |

### 2.4 Recover password using Security Questions

If you select Answer my security questions, the screen will look like the screen below.

| Get back into your account                  |                                                      |  |  |  |
|---------------------------------------------|------------------------------------------------------|--|--|--|
| verification step 1 > choose                | a new password                                       |  |  |  |
| Please choose the contact method we         | e should use for verification:                       |  |  |  |
| C Email my alternate email                  | In what city did you meet your first spouse/partner? |  |  |  |
| O Text my mobile phone                      | Parramatta                                           |  |  |  |
| O Call my mobile phone                      | Sydney                                               |  |  |  |
| Answer my security questions                | What was your first job?<br>Fruit Picking            |  |  |  |
| O Enter a code from my<br>authenticator app |                                                      |  |  |  |
|                                             | Next Contact your administrator                      |  |  |  |

- 1. Enter the answers to the security questions you have setup as shown.
- 2. Click 'Next' to continue.
- 3. Enter a new password in the first field and re-type it to confirm in the second field, clicking '**Finish**' when complete.

| ease choose the contact method we should use for verification: |                                           |
|----------------------------------------------------------------|-------------------------------------------|
| Email my alternate email We've sent you a text message con     | taining a verification code to your phone |
| Text my mobile phone                                           |                                           |
| Call my mobile phone                                           | ntact your administrator                  |
| Answer my security questions                                   | naci your administrator                   |
|                                                                |                                           |

| Get b        | ack into y               | our accou        | unt |
|--------------|--------------------------|------------------|-----|
| verificatio  | n step 1√ > <b>choos</b> | e a new password | 1   |
| * Enter new  | assword:                 |                  |     |
|              | EV.                      |                  |     |
| * Confirm ne | v password:              |                  |     |
| Finish       | Cancel                   | ).               |     |
|              |                          |                  |     |

You will receive a confirmation if your password has met the complexity requirements and was reset. You should now be able to log in using the new password you set up.